# ISAS 會議線上報名系統簡介

一、線上報名資料填寫順序:

| 1.             | 個人基本資料/Personal Information     | 1 |  |  |  |  |
|----------------|---------------------------------|---|--|--|--|--|
| 2.             | 其他資料/ Accompanying Person       | 2 |  |  |  |  |
| 3.             | 註冊相關資料/Rigistration Information | 4 |  |  |  |  |
| 4.             | 資料確認與選擇付款方式/Data Confirmation   | 7 |  |  |  |  |
| 5.             | 報名完成頁面/Registration Sheet       | 8 |  |  |  |  |
| 二、報名費付費方式及注意事項 |                                 |   |  |  |  |  |
| 三、管理區操作說明 14   |                                 |   |  |  |  |  |

# 一、線上報名資料填寫順序

### 1. 個人基本資料/Personal Information

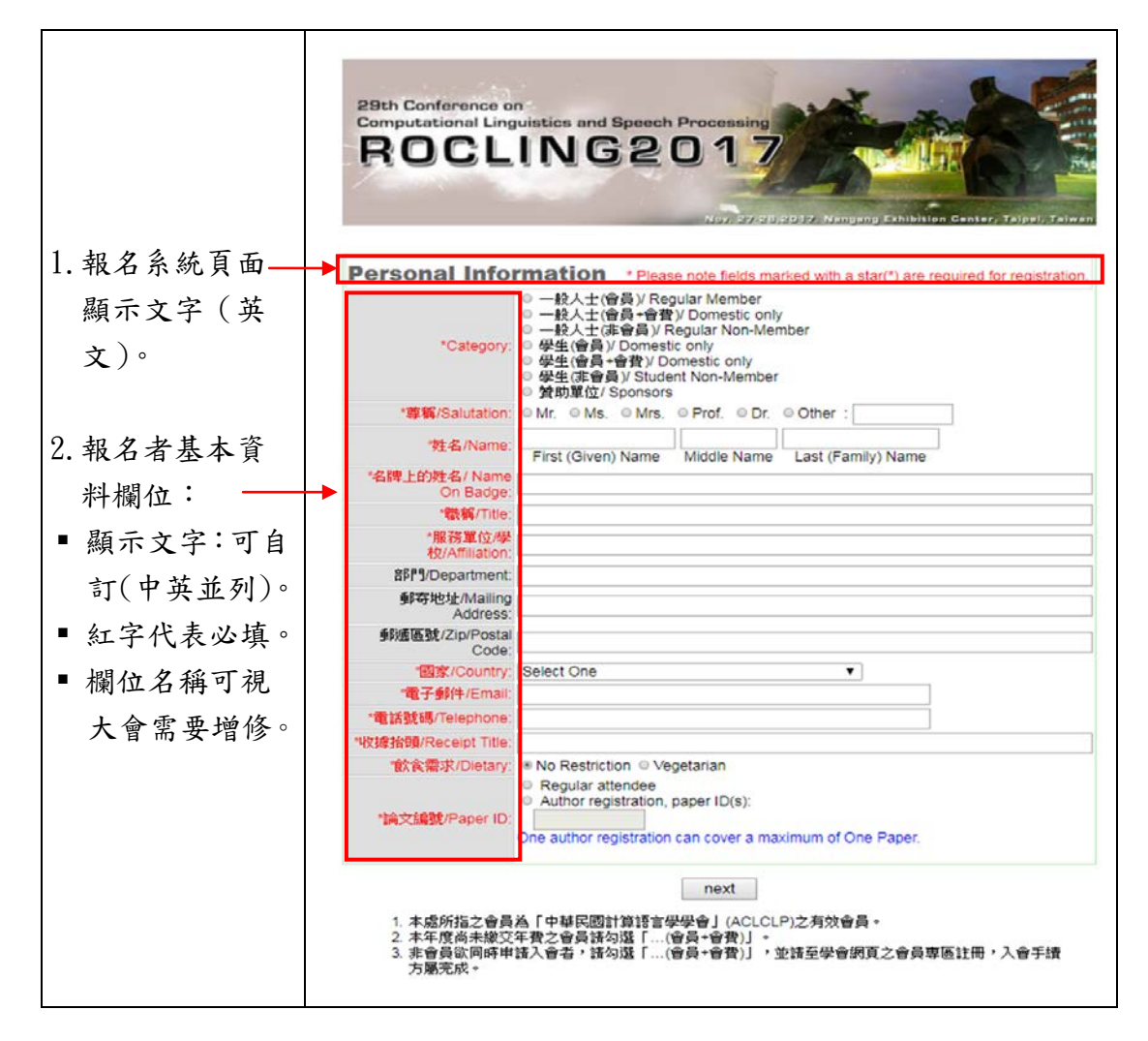

# 2. 其他資料/Accompanying Person

大會若有提供報名者攜伴參加服務,系統也可設定,含眷屬個人資料及收費 標準。

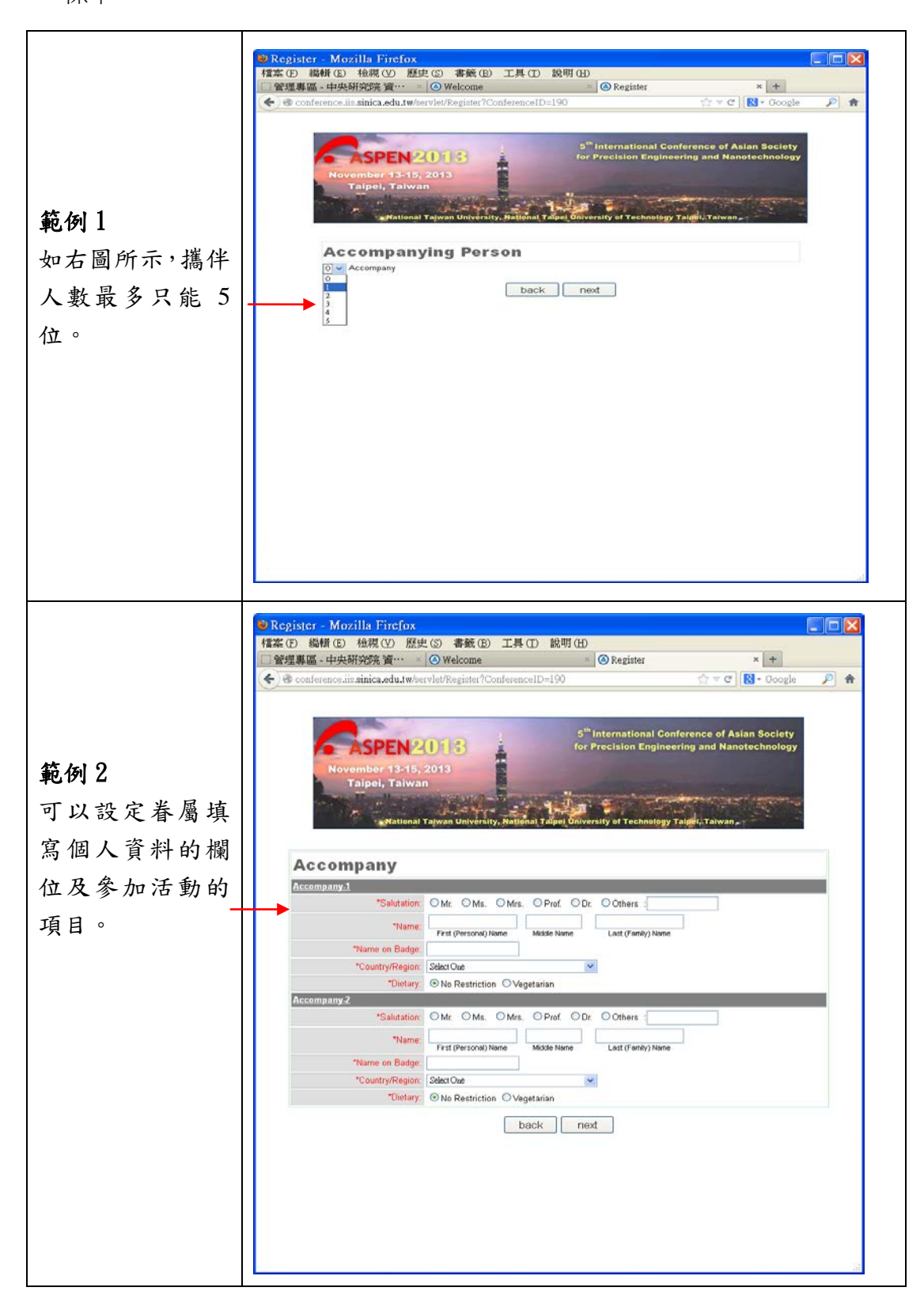

|                       | Register - Mozilla Firefox                                                          |         |
|-----------------------|-------------------------------------------------------------------------------------|---------|
|                       | 檔案 (F) 編輯 (E) 檢視 (Y) 歷史 (S) 書籤 (B) 工具 (I) 說明 (H)<br>○ 管理 ■ E, 由中研究院 谙… × ○ Welcome  |         |
| (m) - 12 Jul - 1 - 14 | Conference.iis.sinica.edu.tw/servlet/Register?ConferenceID=190                      | le 🔎 🏫  |
| 個人資料及相關               |                                                                                     |         |
| 資料填寫完成                | 5 <sup>th</sup> International Conference of Asian Societ                            | v       |
| 後,按"next"即            | for Precision Engineering and Nanotechnolog                                         | APR 1   |
| 會顯示如右之畫               | Taipei, Taiwan                                                                      |         |
| 面,系統依據報名              | Mational Tajwan University, National Taipel Oniversity of Technology Taigei, Taiwan | 1       |
| 者的「身份」及「報             | Perintrotion Information                                                            |         |
| 名時間,分別顯               | Main Conference                                                                     |         |
| 示報名費的金額               | Registration Fee                                                                    | US\$600 |
| (幣別顯示方式               | Accompany : Mary c Lin                                                              |         |
|                       | Main Conference                                                                     |         |
| 可設定台幣或美               | Registration Fee                                                                    | US\$250 |
| 金)。                   | Accompany : John f Lee                                                              |         |
|                       | Main Conference                                                                     |         |
|                       | ✓ Registration Fee                                                                  | US\$250 |
|                       | back                                                                                |         |
|                       |                                                                                     |         |
|                       |                                                                                     |         |
|                       |                                                                                     |         |
|                       |                                                                                     |         |
|                       |                                                                                     |         |
|                       |                                                                                     |         |
|                       |                                                                                     |         |

# 3. 大會其他服務及活動/Registration Information

大會若有提供代訂住宿服務,訂房資料填寫完成後,資料會直接 E-mail 給所 屬旅館(住宿費由註冊者自行結清),大會若尚有提供其他服務或活動,例如 接駁車服務,一日遊...等,系統皆可設定。

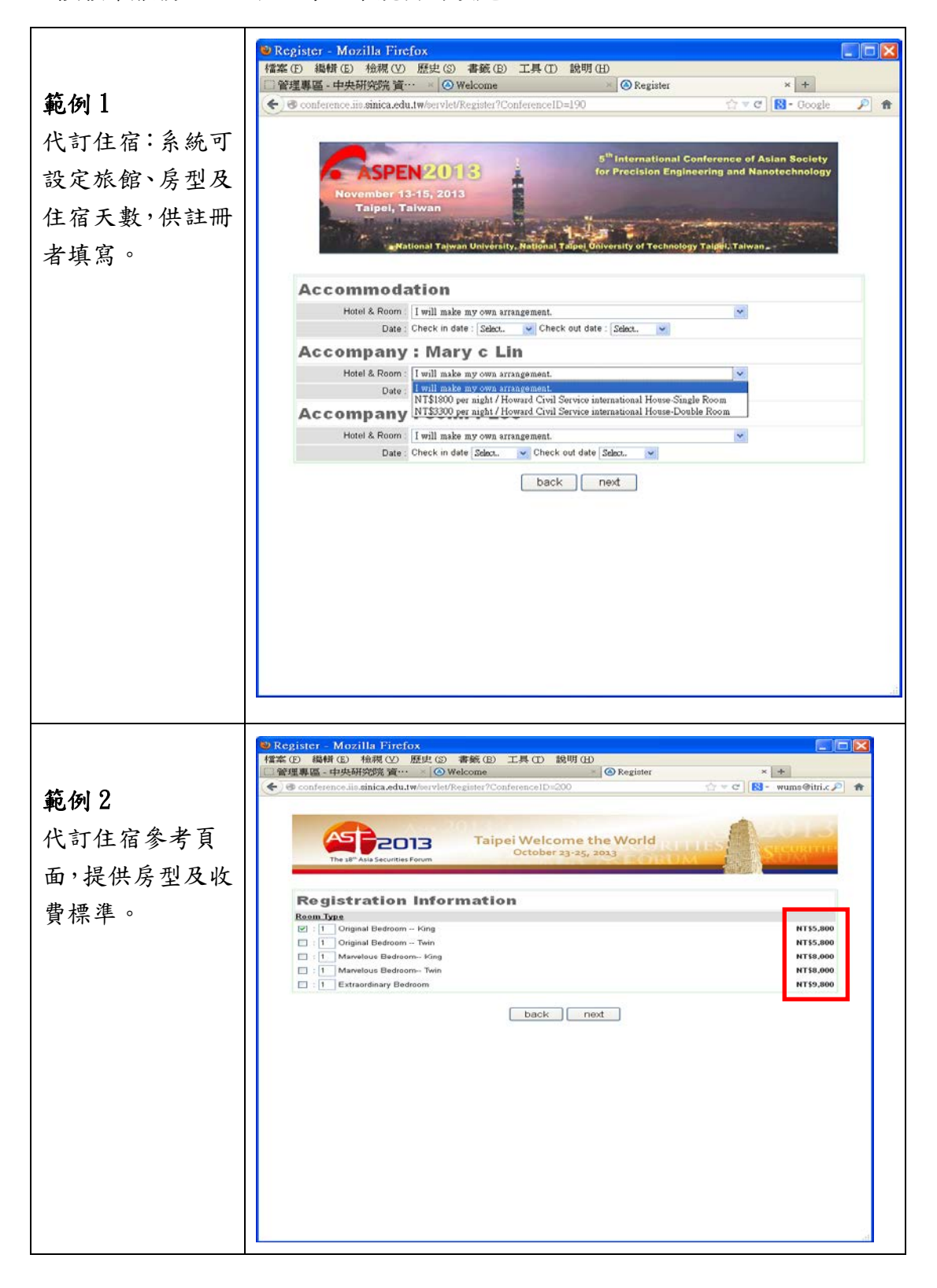

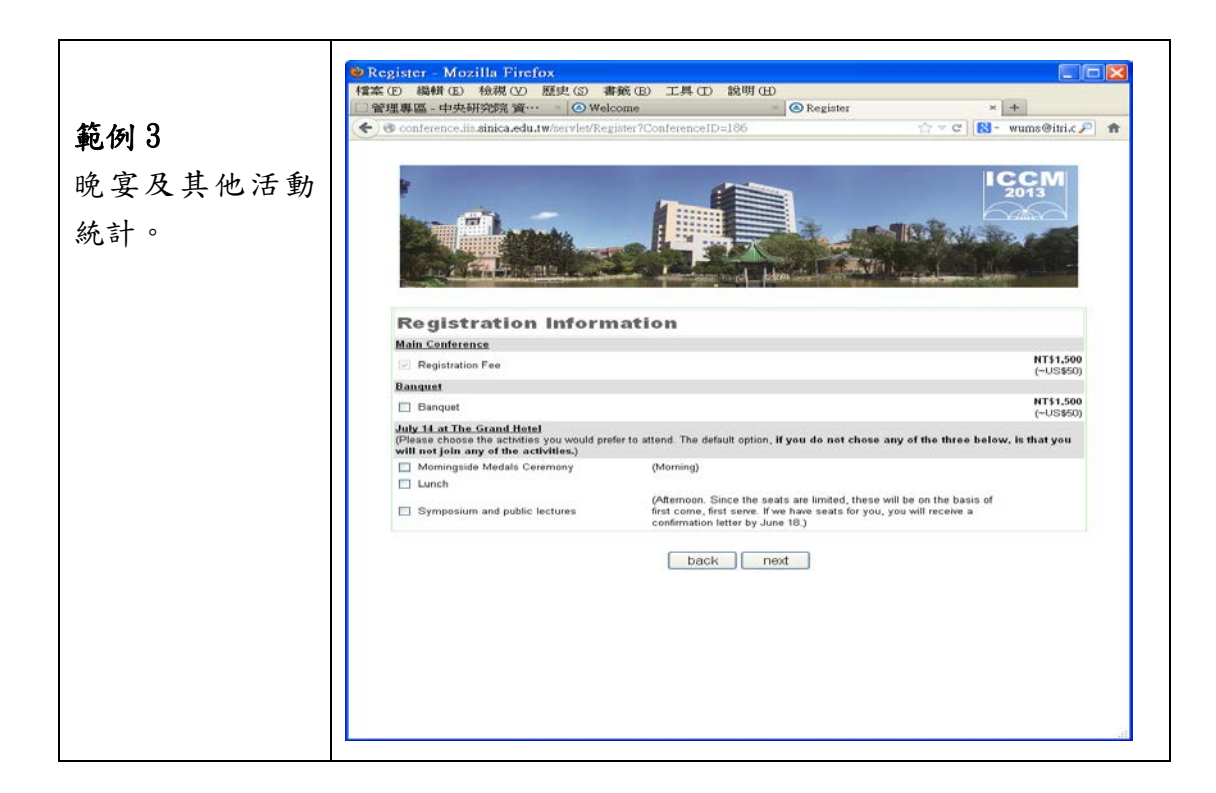

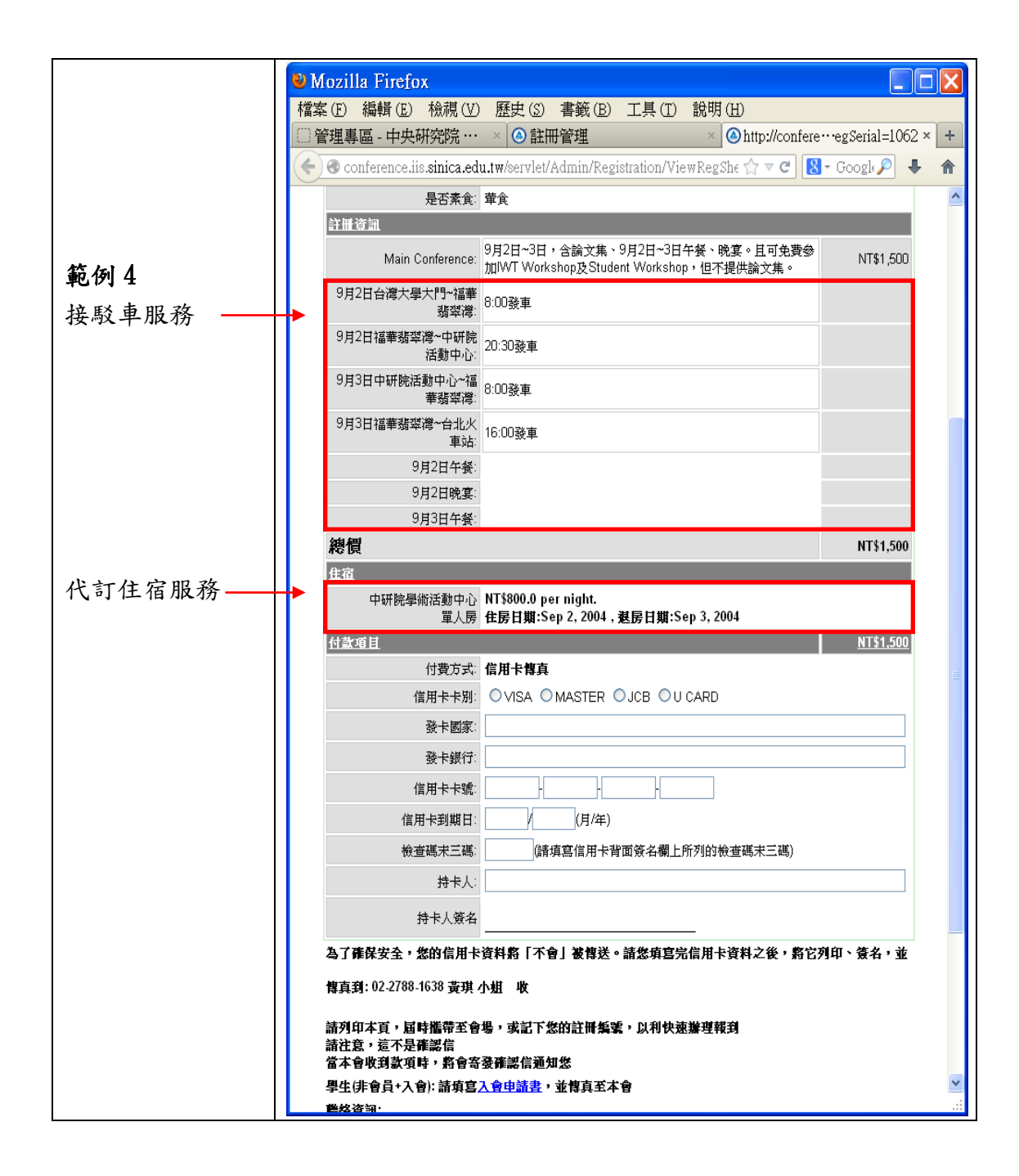

# 4. 資料確認與選擇付款方式/Data Confirmation

報名所需資料填寫完成後,系統會顯示註冊者所有資料,含費用及參加的活動,請報名者確認,確認無誤後選擇付費方式,最後點選確認鍵"Confirm", 報名手續即完成,系統會送出報名完成的確認信。

| Register - Mozilla Firefox                                 |                                                                              |           |
|------------------------------------------------------------|------------------------------------------------------------------------------|-----------|
| 檔案 (F) 編輯 (E) 檢視 (V) 歷5                                    | き(S) 書籤(B) 工具(T) 説明(H)                                                       |           |
| □管理專區 - 中央研究院 資···· ×                                      | Welcome      ×                                                               |           |
| 🗲 🖲 conference.iis.sinica.edu.tw/se                        | rvlet/Register?ConferenceID=190 🖆 🔻 Googl                                    | le 🔎 🏫    |
| November 13-15,<br>Taipei, Taiwan                          | aiwan University, National Talpel University of Technology Talpel, Taiwan    |           |
| Data Confirmat                                             | ion                                                                          |           |
| Personal Information                                       |                                                                              |           |
| Category                                                   | Regular                                                                      |           |
| Name                                                       | Mr. a, aa a                                                                  |           |
| Name On Badge                                              | aa                                                                           |           |
| Job Title                                                  | aa                                                                           |           |
| Company/Organization                                       | aa                                                                           |           |
| Mailing Address                                            | aa, aa, aa, Aland Islands                                                    |           |
| Email                                                      | feng@lis.sinica.edu.tw                                                       |           |
| Telephone                                                  | 111                                                                          |           |
| Facsimile                                                  | No. Description                                                              |           |
| Designation Information                                    | No Restriction                                                               |           |
| Registration Information                                   |                                                                              |           |
|                                                            |                                                                              | 134000    |
| Recompany - mary c Em                                      |                                                                              | 15\$250   |
| Accompany : John f Lee                                     |                                                                              | /04230    |
| Registration Fee                                           |                                                                              | JS\$250   |
| Total Amount                                               | US                                                                           | \$\$1,100 |
| Accommodation                                              |                                                                              |           |
| Howard Civil Service international<br>House<br>Single Room | NT\$1800.0 per night<br>Check in date:11/12/2013 , Check out date:11/15/2013 |           |
| Payment Method                                             |                                                                              |           |
| <ul> <li>Bank Transfer</li> </ul>                          |                                                                              |           |
| O Money Transfer through Taiwar                            | Post Office                                                                  |           |
|                                                            | back Confirm                                                                 | ~         |

# 5. 報名完成頁面/Registration Sheet

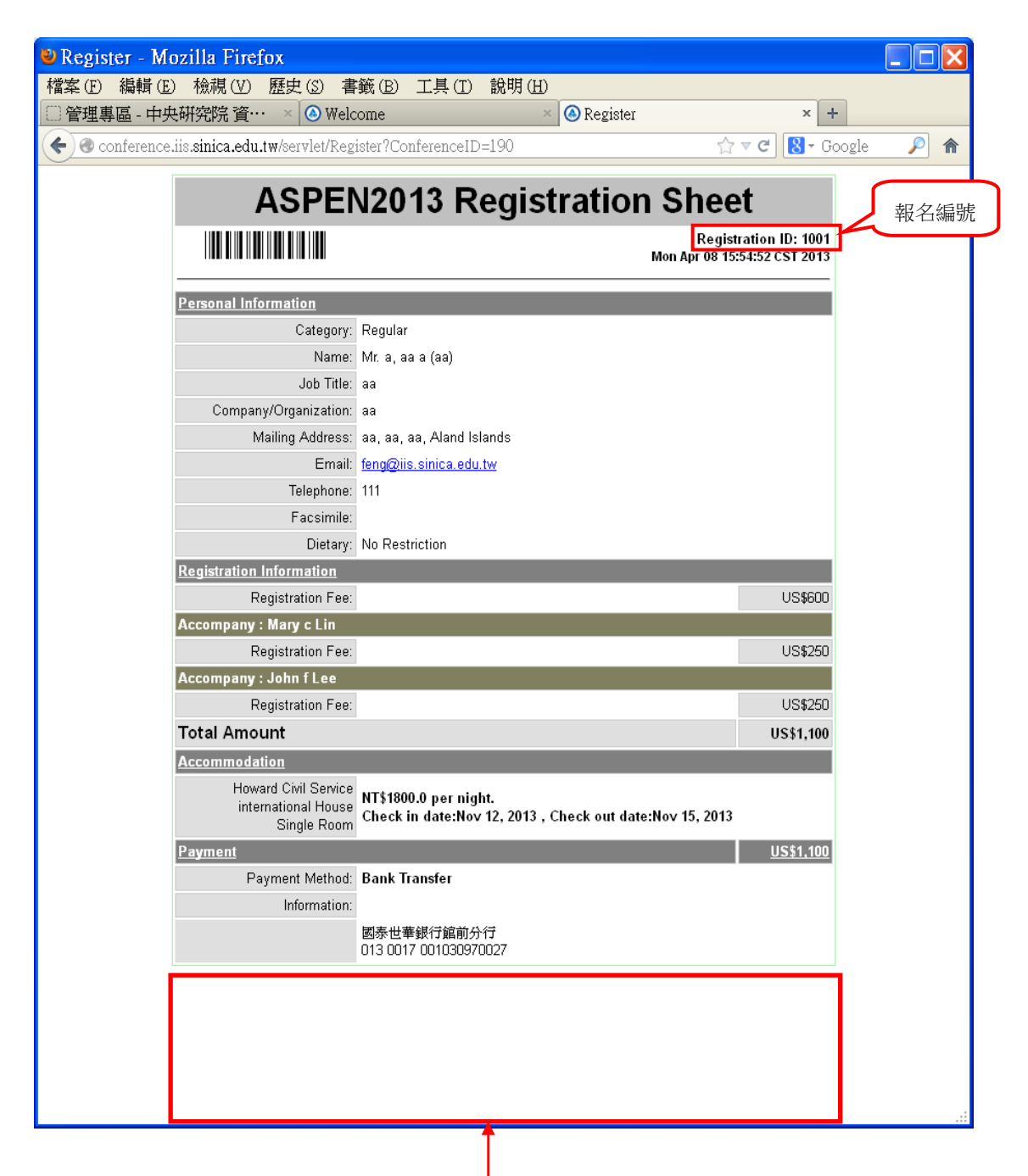

頁面最下方位置可加註請報名者注意的訊息。

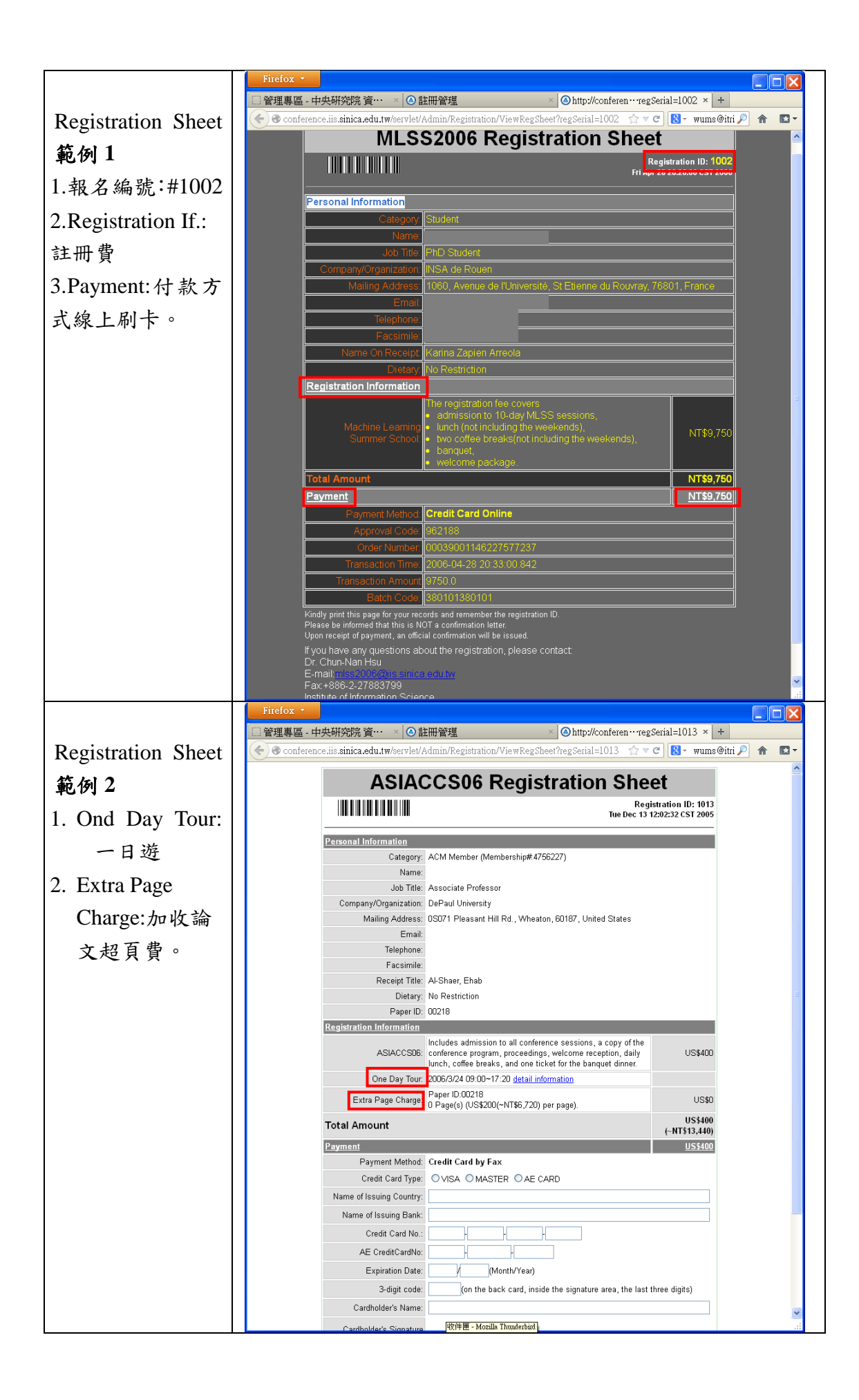

# 二、報名費付費方式及注意事項

1. 信用卡線上刷卡:

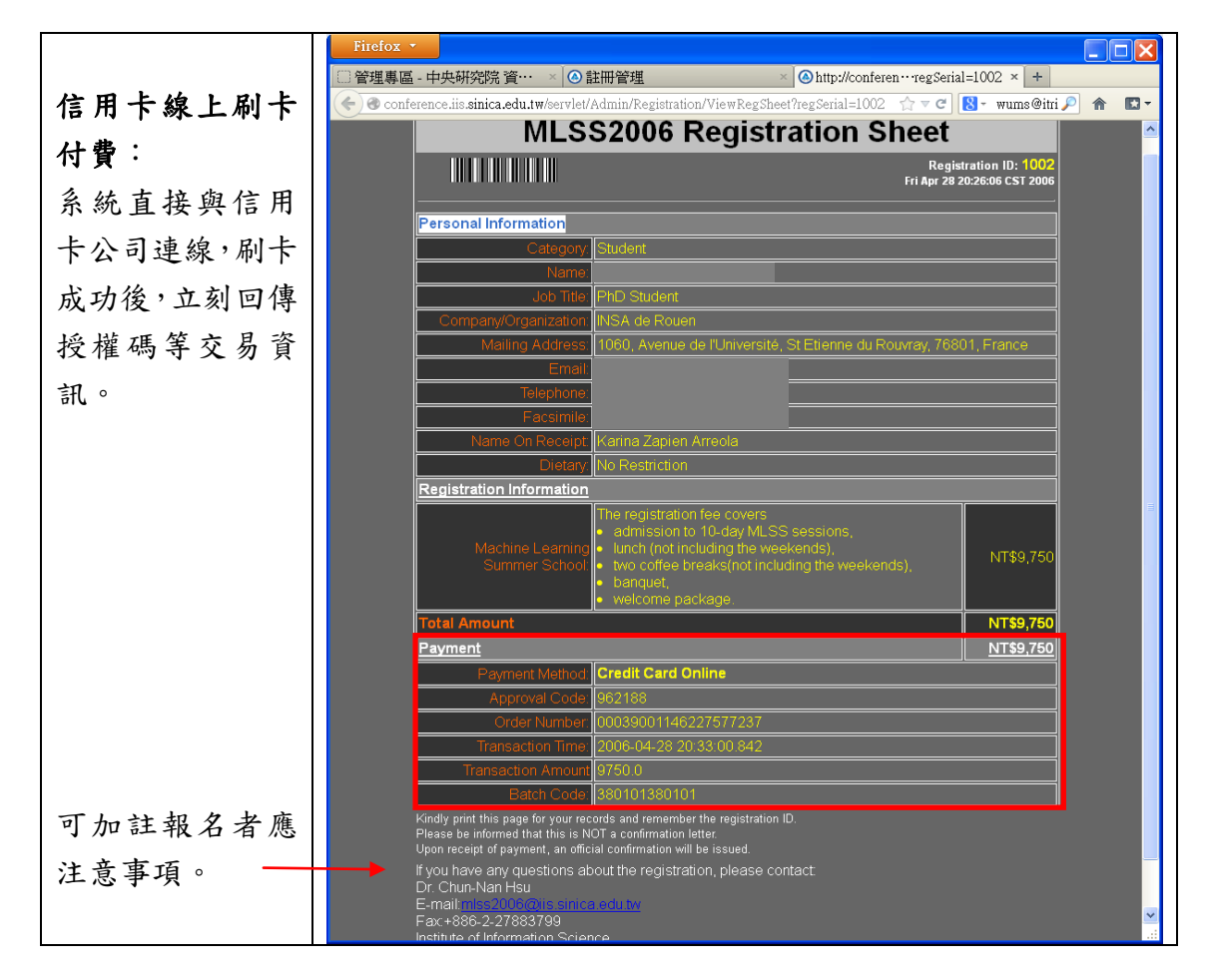

#### 2. 傳真信用卡付款單:

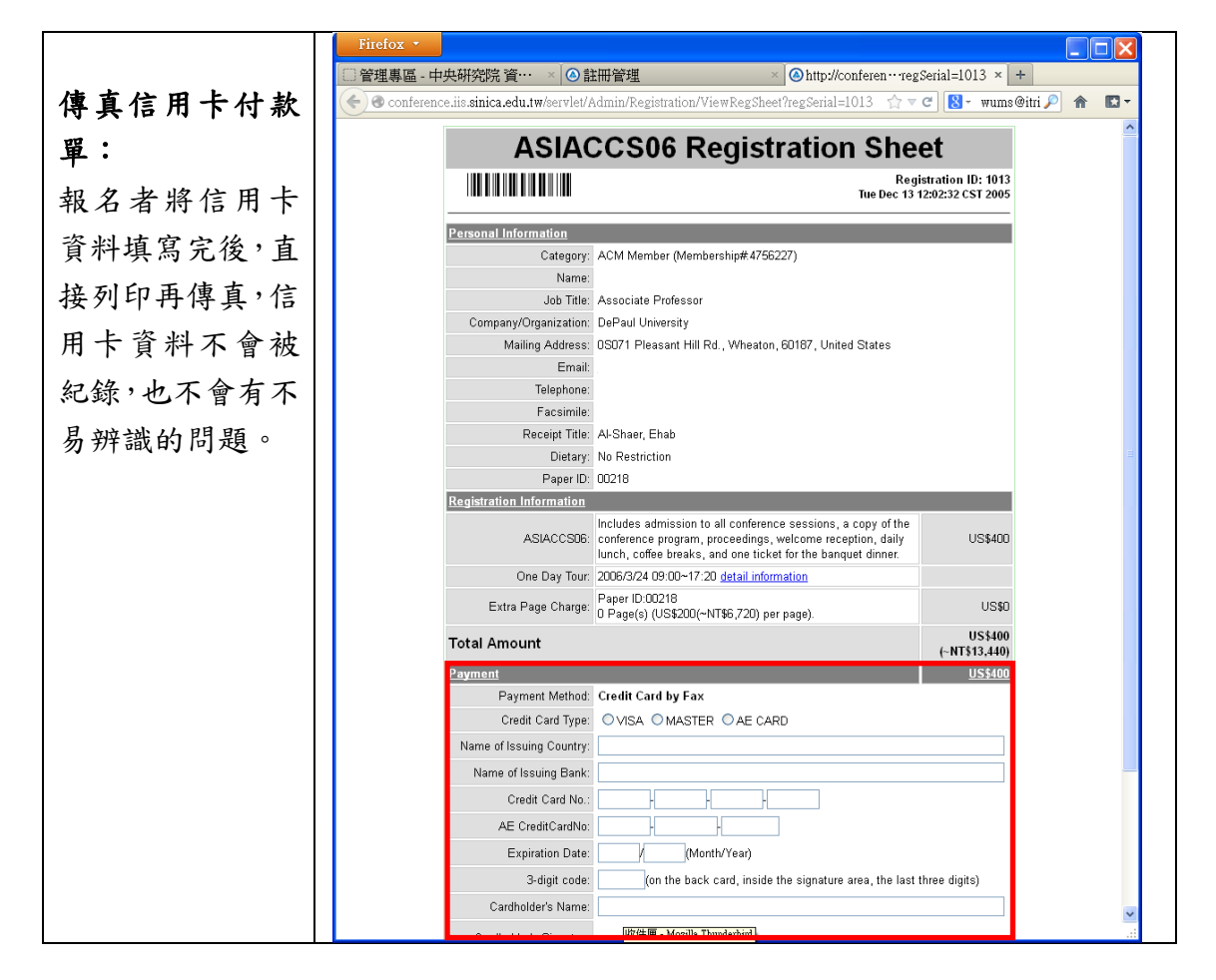

3. 銀行匯款:

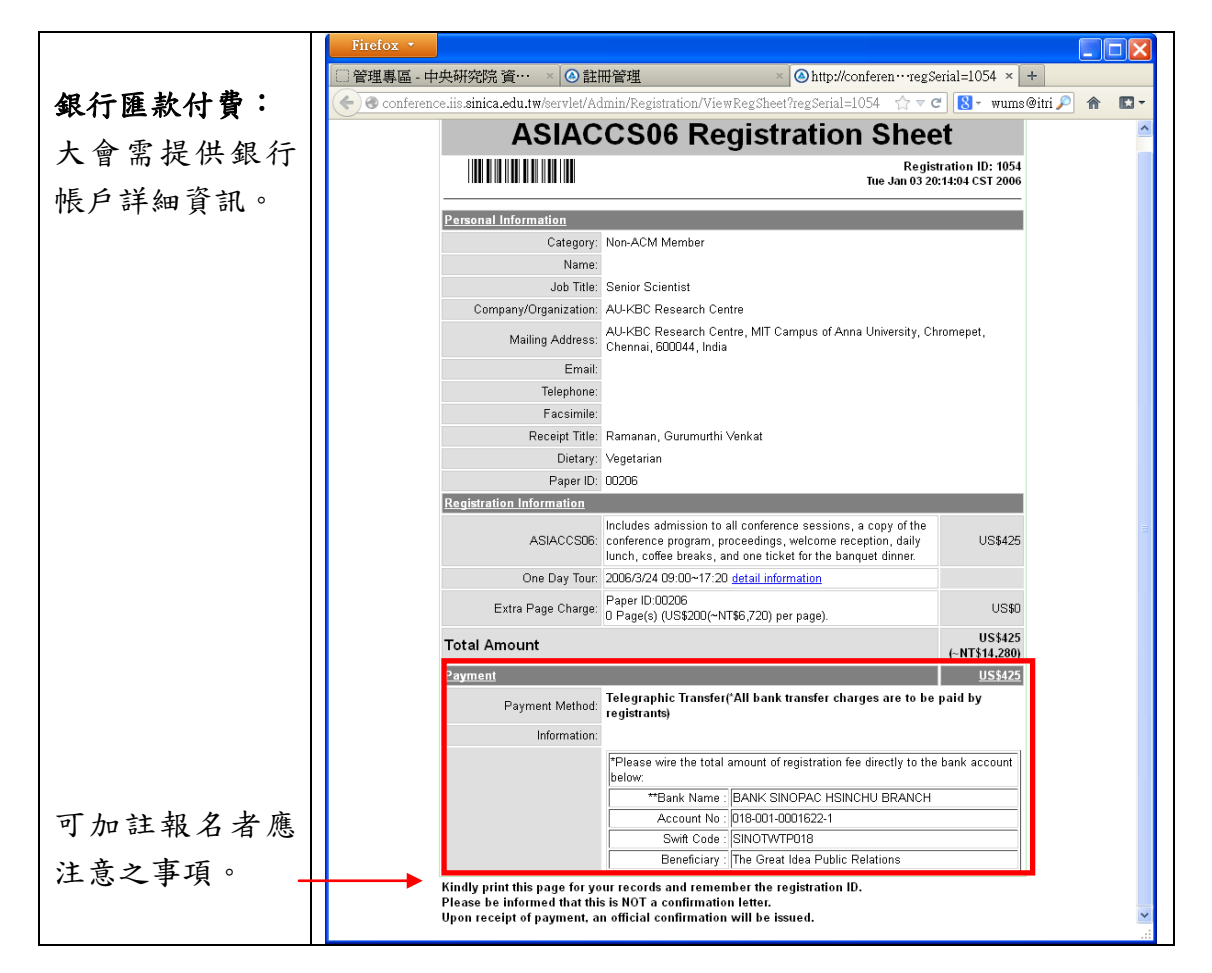

#### 4. 郵政劃撥:

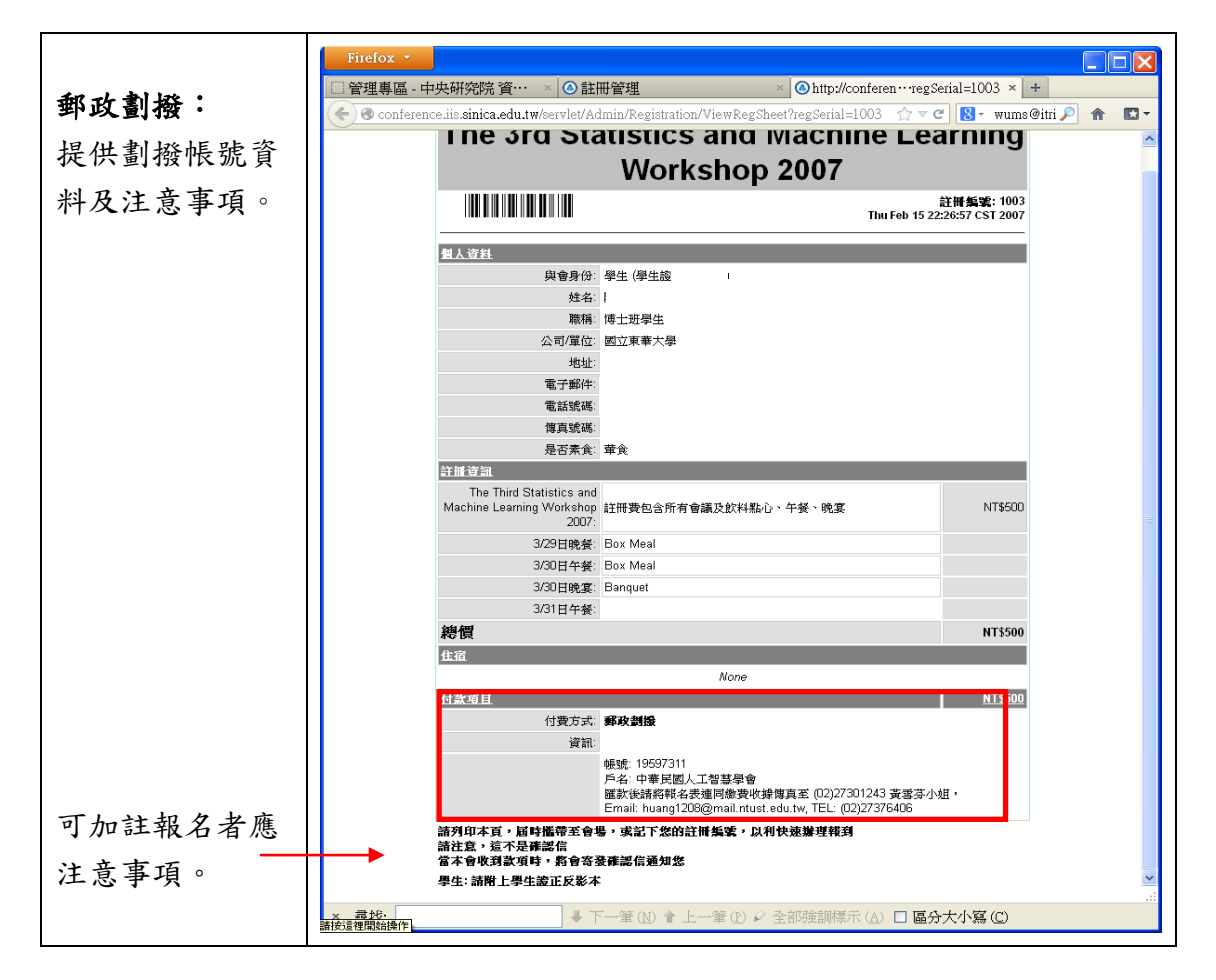

# 會議報名系統後台管理區說明

#### 一、 管理專區帳號設定

系統建立完畢,將提供主辦單位一對帳號及密碼,此帳號擁有絕對的權力,首先 進入管理專區後,在左手邊**功能選單**中的「系統」點選「變更密碼」先更改密碼, 然後可以任意再指定及分配權限出去,點選「操作員管理」,新增一個帳號,然 後賦予權限,有五種權限,密碼機定,然後再自行更改。

- 1. 會議管理:擁有全部的管理權限
- 2. 註冊管理: 只允許註冊資料的管理
- 3. 帳款管理:只允許帳款資料的管理
- 4. 報到登記: 只允許處理報到資料

5. 參觀者:允許所有資料的瀏覽,但沒有任何修改、刪除的功能

#### 二、 報名者個人資料:

| 俞入编號 🔰 💵 💵                              | 下筆 未筆 16號 修改 相致 写信  |
|-----------------------------------------|---------------------|
| 13%以入11所编站 前日                           | 第27章/共              |
|                                         |                     |
| 推荐資訊(組名表)(建築集)(改建)(原具改建)(名)             | 約(名號·寬慶)(名能)(修改課述)  |
| 社営制度                                    | 1028                |
| 註册日期                                    | 07/04/2017 15:14:23 |
| 個人資源                                    |                     |
| 社員身份                                    | 一般會員/Regular member |
| 姓名                                      | De                  |
| 中文姓名                                    |                     |
| 名牌上姓名                                   |                     |
| 身份證證照編號                                 |                     |
| 出生年月日                                   |                     |
| 96(19                                   | 制代典                 |
| 公司/朝職                                   | Academia Sinica     |
| (13)<br>(13)                            | 資訊所言                |
| 暫件改址                                    |                     |
| 9X(t)                                   |                     |
| 171 PT                                  |                     |
| TP 2000 SE                              |                     |
| 8784                                    |                     |
| (11) (11) (11) (11) (11) (11) (11) (11) | 0227883799          |
| 備直                                      |                     |
| 素食                                      | No Restriction      |
| H de TE CO                              |                     |

註冊資訊:可個別預覽報名者資料。

- 預覽報名者收到之「報名表」及「確認信」;
- 預覽報名者之「收據」、「簡易收據」、「名牌」、「名牌-套表」及「名條」;
- 修改網址:點選右鍵→選擇「在新分頁開啟連結」,可進入報名者報名頁面。

#### 三、 管理區功能:

- 1. 註冊作業(註冊資料管理、註冊資料查詢、垃圾桶管理)
- 2. 列印作業(收據列印、名牌列印、check list 列印)
- 3. 帳款作業(帳款管理、帳款查詢)
- 4. 報到作業(報到、快速註冊、每日報到列表、總報到列表、注意事項管理)
- 系統(寄送信件、變更密碼、操作員管理、登出)
- 6. 其他(取得報名表、取得確認信)

#### 1. 註冊作業:資料管理-報名者資料的新增、修改、刪除

- (1) 註冊資料管理:
  - 檢視:輸入註冊編號或點選上筆、下筆、首筆、末筆後,即可瀏覽所 選取之註冊資料內容,還可執行該資料的確認信(結清帳款才可列印)、 報名表、收據(結清帳款才可列印)、名牌的列印;
  - 新增:點選註冊資料管理,按「新增」即可新增一筆報名資料,新增 完要記得儲存。
  - 選擇「修改」進入編輯資料模式,修改完畢後按「儲存」。
  - 選擇「刪除」,即將註冊資料移至垃圾桶,如有需要可至垃圾桶再「復原」回來。
  - 選擇「寄信」可寄信給該筆資料之報名者。
  - 註冊資訊:可預覽報名者個別資料,包含「報名表」、「確認信」、「收據」、「簡易收據」、「名牌」、「名牌-套表」、「名條」、「修改網址」。

#### (2) 註冊資料查詢

此一查詢功能是屬於多功能的查詢,可以自由選擇查詢條件、選擇以哪 一欄位當KEY排序,分類功能暫時不提供,然後自由選擇欲顯示的欄位 及其顯示先後次序,對於常用的查詢還可以將查詢功能當成命令儲存下 來。對於查詢的結果,可以列印,可以送信,例如:

| 🛃 註冊資料查詢                              | - Micro   | oft Int       | ernet E | xplorer                                       |        |      |     |         |      |    |   |     |       | . 7 🗙 |
|---------------------------------------|-----------|---------------|---------|-----------------------------------------------|--------|------|-----|---------|------|----|---|-----|-------|-------|
| 檔案(E) 編輯(                             | E) 檢祕     | 100           | 我的最多    | ₹(A) 工具(I)                                    | 説明(出)  |      |     |         |      |    |   |     |       |       |
| (3)上─頁 -                              | 0         | ×             | 2 (     | 🏠 🔎 搜尋                                        | 쑷 我的最愛 | 3    | - 🎍 | 🖸 🛛 🔜 🌋 | 1 28 |    |   |     |       |       |
| : 網址 🛈 🙆 http:/                       | /conferen | ce/servle     | t/Admin |                                               |        |      |     |         |      |    | ~ | 🔁 🔁 | 連結    | * 👘 - |
| MLSS2006 會議管理系統                       |           |               |         |                                               |        |      |     |         |      |    | ~ |     |       |       |
| 註冊作業<br>註冊資料管理<br>註冊資料查詢              | 查詢<br>快速3 | 」<br>重填<br>筆詞 | 新增      | <ul> <li>●●除</li> <li>●</li> <li>●</li> </ul> | ]      |      |     |         |      |    |   |     |       |       |
| 垃圾桶管理                                 | 顯示        | 分類            | 排序      | 查詢條件                                          |        |      |     |         |      |    |   |     |       |       |
| 列印作業                                  | 清空        | 清空            | 清空      | □ 只顯示數                                        | 量      |      |     |         |      |    |   |     |       |       |
| 名牌列印<br>Check List列印                  |           |               |         |                                               |        | li I |     |         |      | ~[ |   |     |       |       |
| 帳款作業                                  |           |               |         |                                               | 註冊身份   | }    |     | Student |      |    | * |     |       |       |
| 帳款管理                                  |           |               |         |                                               | 尊稱     |      |     | 請選擇尊稱 🖌 | *    |    |   |     |       |       |
| 帳款查詢                                  | 1         |               | 1       |                                               | 姓      |      |     |         |      |    |   |     |       |       |
| 報到作業                                  | 2         |               |         |                                               | 名      |      |     |         |      |    |   |     |       |       |
| 快速註冊                                  |           |               |         |                                               | 中間名    |      |     |         |      |    |   |     |       |       |
| 每日報到列表                                |           |               |         |                                               | 名牌上姓   | 名    |     |         |      |    |   |     |       |       |
| 總報到列表<br>注意事項管理                       |           |               |         |                                               | 身份證/護照 | 鵗軄   |     |         |      |    |   |     |       |       |
|                                       |           |               |         |                                               | 出生年月   | Ħ    |     |         |      |    |   |     |       |       |
| <b>糸</b> 統<br><sup>実送信供</sup>         | 3         |               |         |                                               | 職稱     |      |     |         |      |    |   |     |       |       |
| 變更密碼                                  | 4         |               |         |                                               | 公司/組   | 織    |     |         |      |    |   |     |       |       |
| 操作員管理                                 | 5         |               |         |                                               | 部門     |      |     |         |      |    |   |     |       |       |
| · · · · · · · · · · · · · · · · · · · |           |               |         |                                               | 郵件地址   | ŧ    |     |         |      |    |   |     |       | ~     |
| ● 完成                                  | _         |               |         | -                                             |        |      |     | -       |      |    |   | 🧐 近 | 端內部網路 | i i   |

- 在「顯示」那一欄點選查詢出來的結果,最後欲顯示出來的資料欄位 有哪些,數字表示顯示次序,由左至右,如果順序不對想要重來,請 點選「清空」,再重選一次即可。
- 分類功能暫時無法提供。
- 排序:選擇想用哪一個欄位來排序,可選擇第一個排序的欄位,如果 第一個欄位一樣,第二個排序的欄位是哪一個,依序選擇,如果欄位 不對想要重來,請點選「清空」,重新選擇。
- 選擇查詢條件,直接輸入資料或選擇項目點選上面的「查詢」,系統 會根據所提供的資訊顯示查詢結果,如果覺得正確而且想要將此查詢 依據存成命令便於日後使用,請點選上面的「新增」,然後輸入名稱, 按儲存,則在「快速查詢」表列下就會存在此一名稱下次要執行類似 這樣的查詢,就可以選擇「快速查詢」查詢之如果產生出來的查詢名 稱,不希望他繼續留在「快速查詢」表列,則請按「刪除」,然後選 擇欲刪除的名稱刪除之。
- 查詢出來的資料,可執行上方的功能:「列印」,請點選上方之「列 印」;資料匯出請點選上方的「Excel」。
- 可以隨時寄信給符合條件之報名者,通知需注意事項。利用註冊資料 查詢,找出符合條件者後,點選「寄信」寄出信件,信件內容可以含 有附件。

#### 2. 列印作業: 名牌、收據列印

- (1)以一張A4紙張大小印8張名牌為主列印出,可採套印或全印兩種方式。 點選需要列印名牌的人,然後列印之。如果名牌大小要自訂的話,請利 用查詢方式將所需資料擷取出來,然後利用EXCEL或WORD製作名牌方 式處理。
- (2)收據,有列印所有參與活動細項資料及金額的收據,也有只列印總金額 的收據,可自由選取列印之,如果收據需要署名的話,需要提供電子簽 名檔,收據必須等帳款結清才能列印出。

#### 3. 帳款作業

- (1) 帳款管理:
  - 編輯:修改「付款方式」、「狀態」或「實收金額」。先輸入報名「編號」或報名者的「Name」→按「查詢」,修改完成後按「儲存」。
  - 寄送付款確認信:選擇「付款方式」→按「查詢」→勾選「全選」
     →按「送信」,系統即會統一寄送付款確認信給已結清款項之報名者。勾選「全選」時,系統會自動排除確認信已寄送,所以不會有 重復寄送的情形。
  - (2) 帳款查詢:按報名資料表格上之欄位,即可依照欄位排序,以方便資料 查詢。

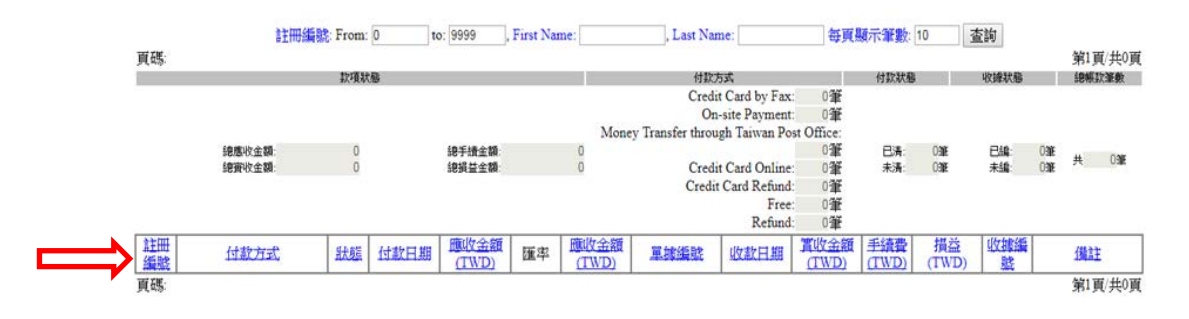

#### 4. 報到作業:會議當天報到及報到資料統計

- (1)可以採用線上報到,如此可以立刻知道,截至目前這一刻共有多少人報 到,及每天的報到人數、素食人數。如果有特殊事情要告知報到者的話, 也可以事先註記,等他來報到時,會立刻顯示在螢幕上。例如告知需退 費給他,作業步驟:
  - 點選「報到作業」項下的「注意事項管理」
  - 找到要提示的人(可以找註册ID或姓名)
  - 然後在報到注意事項內容的地方填入要顯示在螢幕上的資料內容
  - 點一下左手邊狀態欄的「變更」,把狀態變成未完成
  - 如果來報到後,事情都處理完畢,完成報到,則此一狀態會更改為已
     完成
- (2)快速註冊:為簡易之註冊,現場報名者,可由管理人員代為輸入報名資料。

#### 5. 系統:會議系統修改

- (1)會議資料設定:修改「優惠截止日」、「線上報名截止日」及「大會寄送E-mail」等。
- (2) 寄送郵件:寄送郵件給報名者。
- (3) 變更密碼: 變更登入密碼。
- (4) 操作管理員:新增、修改及刪除管理員資格及權限。
- (5)登出:登出系统。

#### 6. 其他:

- (1) 取得報名表:補寄報名表給報名者,「輸入報名者的 Email」→「提交」。
- (2)取得修改URL:當報名者擬再一次進入報名之介面進行「個人資料修改」或「補繳報名費」時,可寄送報名者個人資料的連結頁面,「輸入註冊者的 Email」→「send」。
  注意!由於「身份別」為收費標準之依據,報名者無法自行修改,需由管理者代為修改。
- (3)取得確認信:補寄已繳費之確認信給報名者,「輸入報名者的 Email」
   →「提交」。